## 受験申込(第1次試験)ヒアリングシート記入と録画面接の手順①

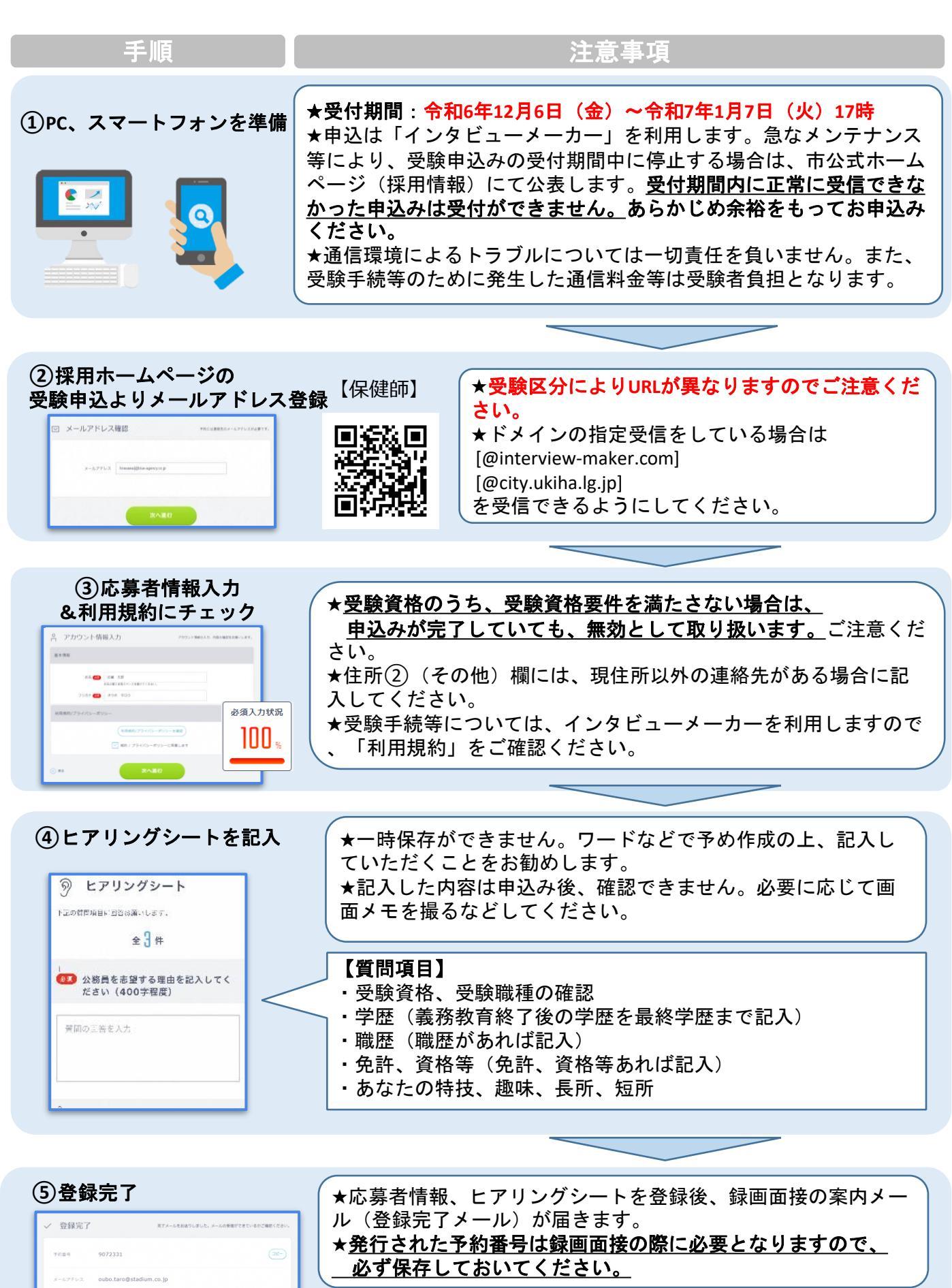

次のページへ

## 受験申込(第1次試験)ヒアリングシート記入と録画面接の手順②

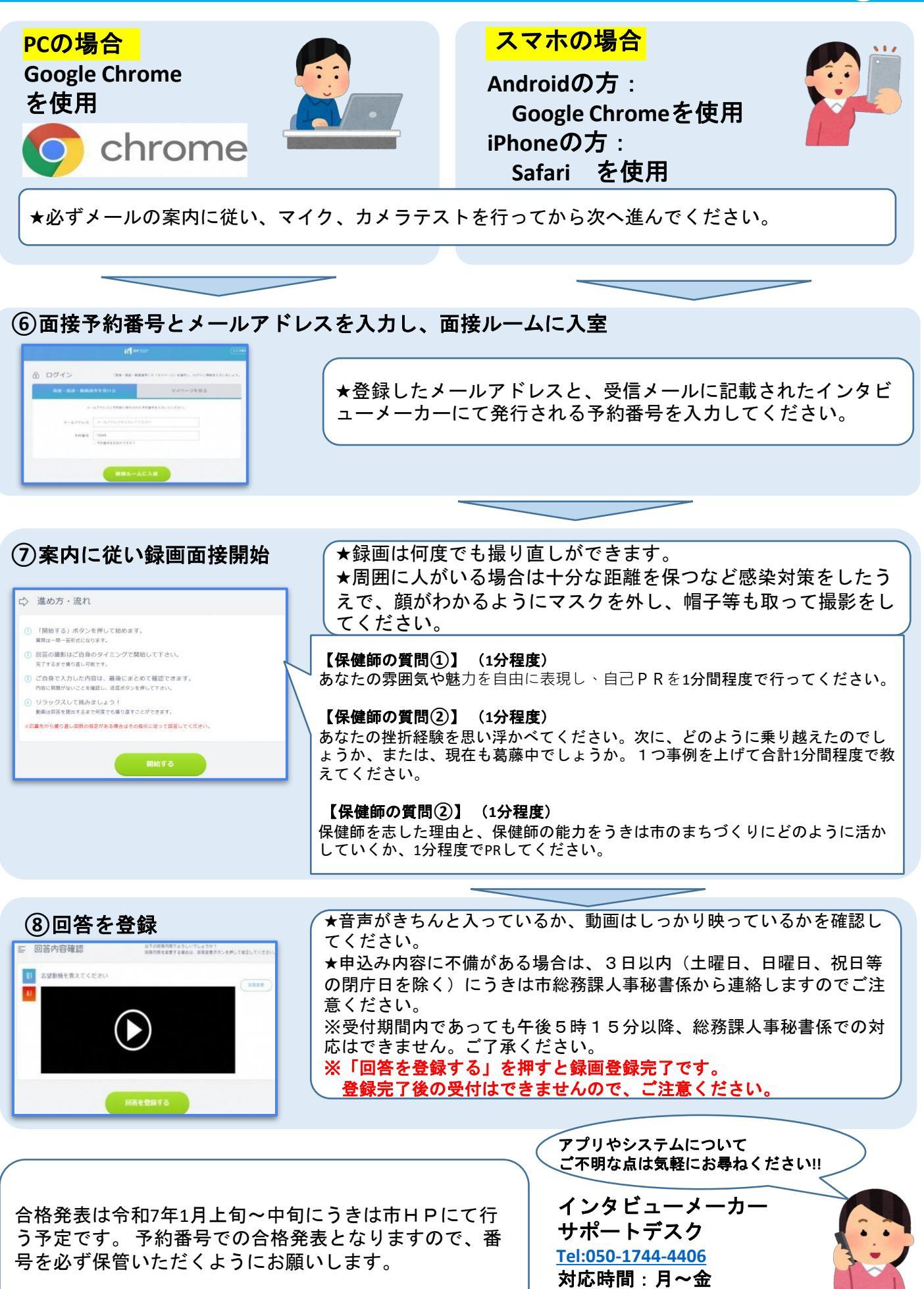

9:00-18:00(祝日を除く)